Per fare il Login istituzionale clicca sull'icona in alto a destra, poi su 'Check access'

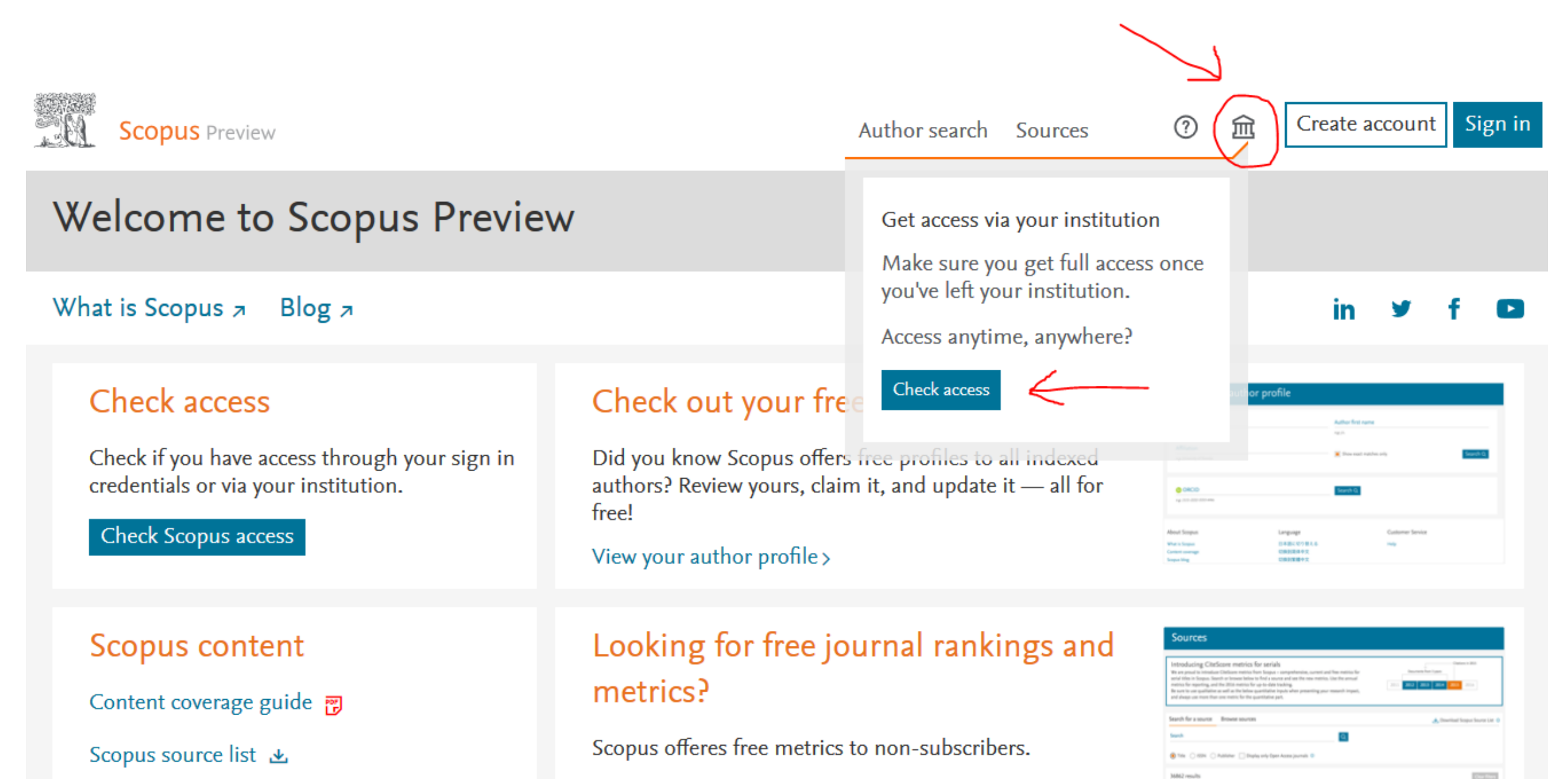

Cerca l'Università di Pisa nella maschera di ricerca (è sufficiente digitare «Pisa»). Seleziona il nome che comparirà nel menu a tendina

### Scopus

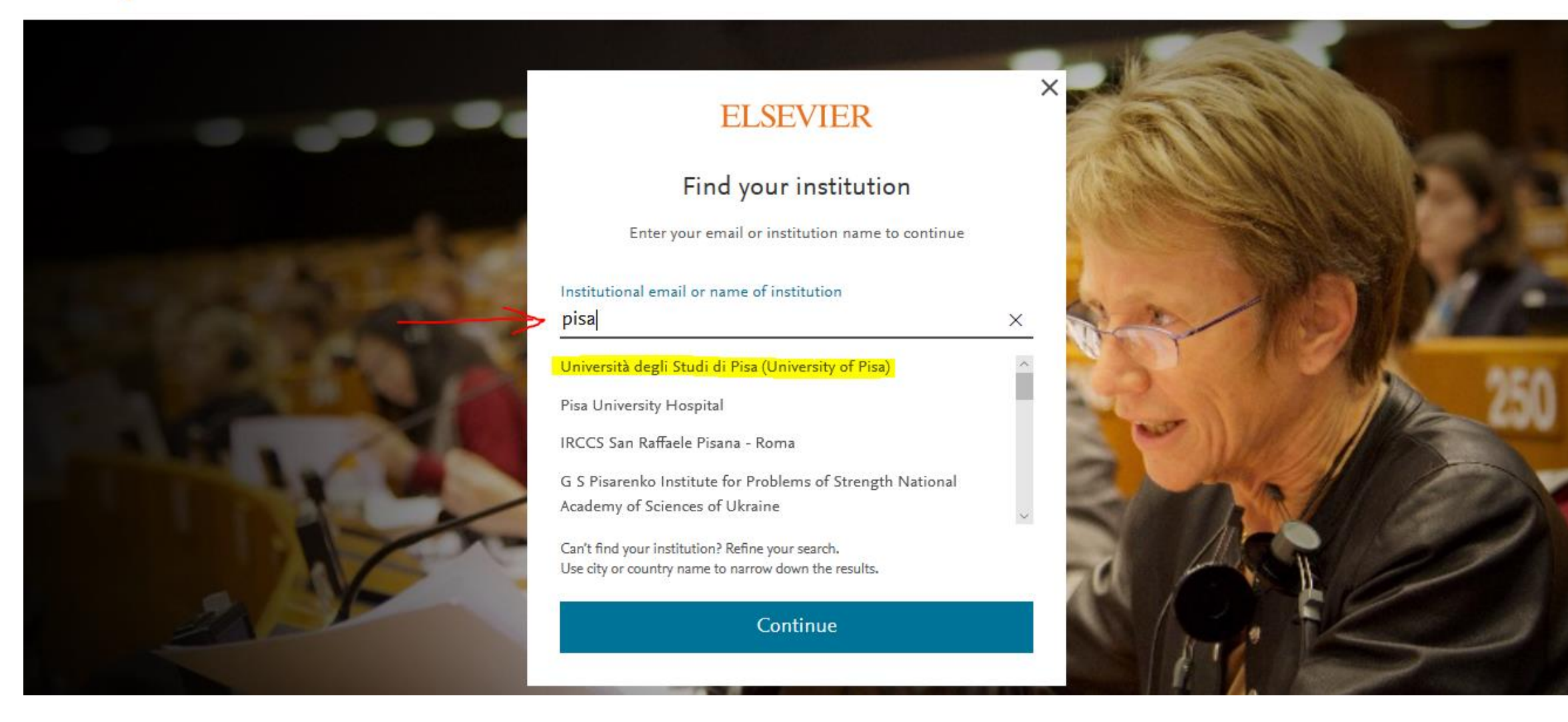

### Clicca sulla voce «Sing in via your institution»

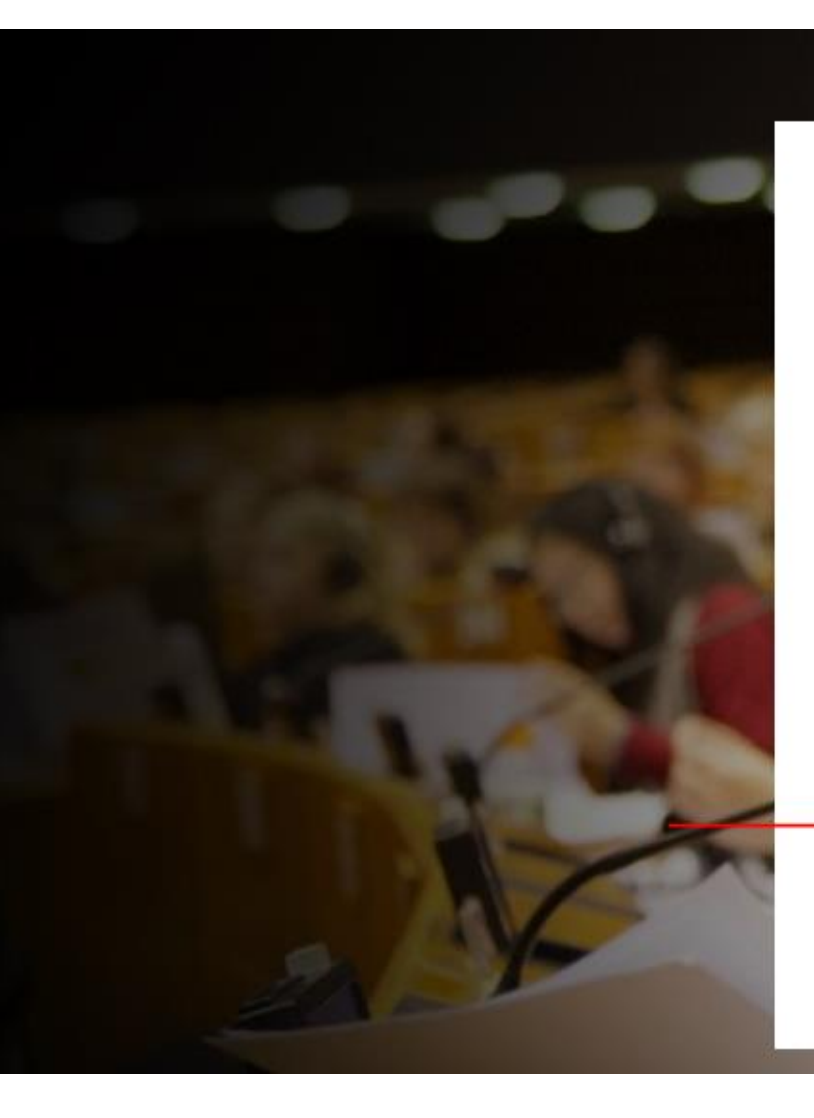

### ELSEVIER

#### Sign in via institution

To continue, please sign in via your institution

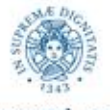

#### UNIVERSITÀ DI PISA

Università degli Studi di Pisa (University of Pisa)

Sign in via your institution

Try another way

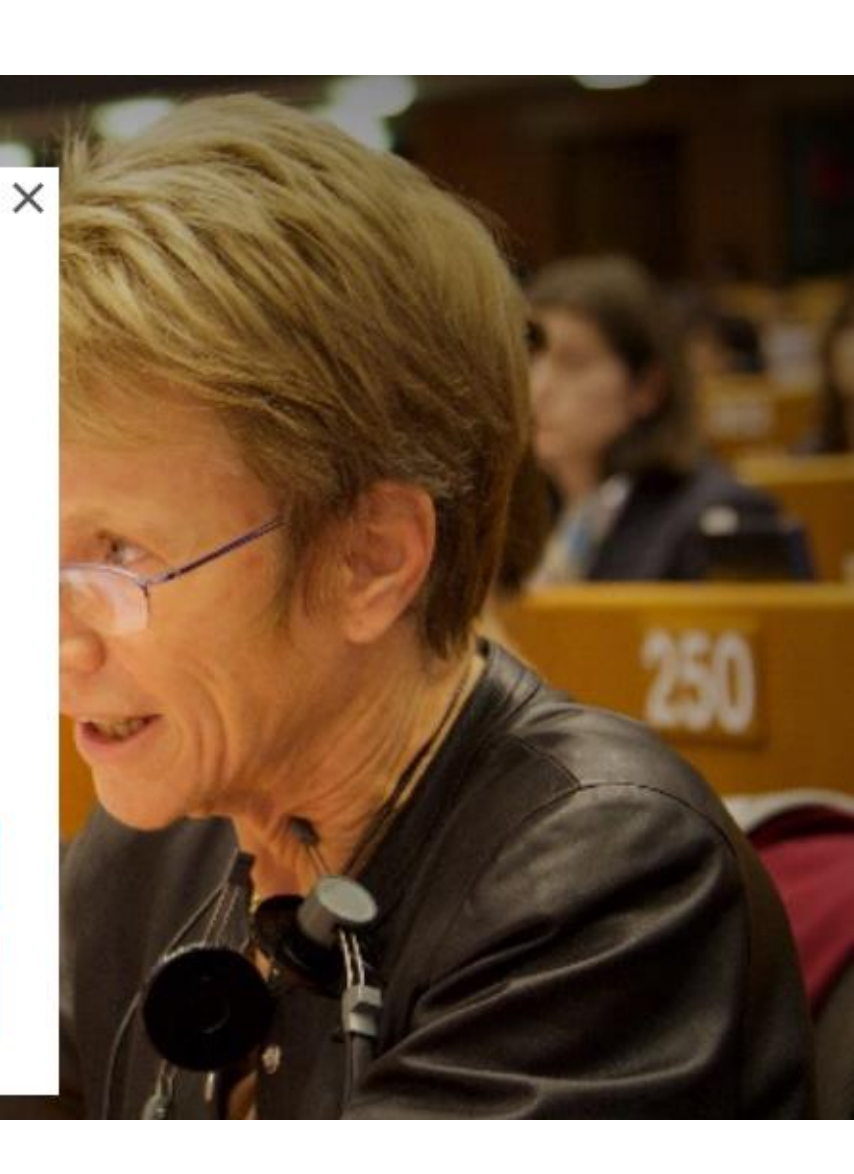

#### Inserisci le tue credenziali di Ateneo

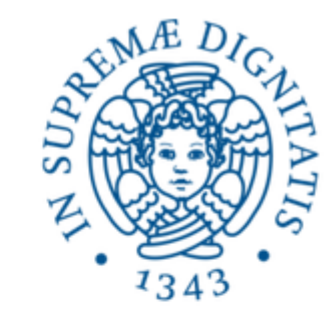

# Università di Pisa

Accedi a Elsevier

#### Nome utente

Password

Non ricordare l'accesso

Mostra le informazioni che saranno trasferite in modo che io possa rifiutare il rilascio.

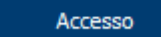

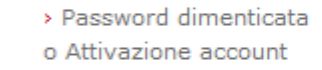

- > Serve aiuto?
- Informazioni
- > Politica sulla Privacy
- > Politica di utilizzo (AUP)

×

🛠 eduGAIN

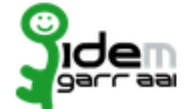

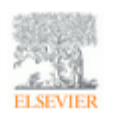

Access Elsevier products using your

#### Seleziona «Continue without registering»

## Scopus

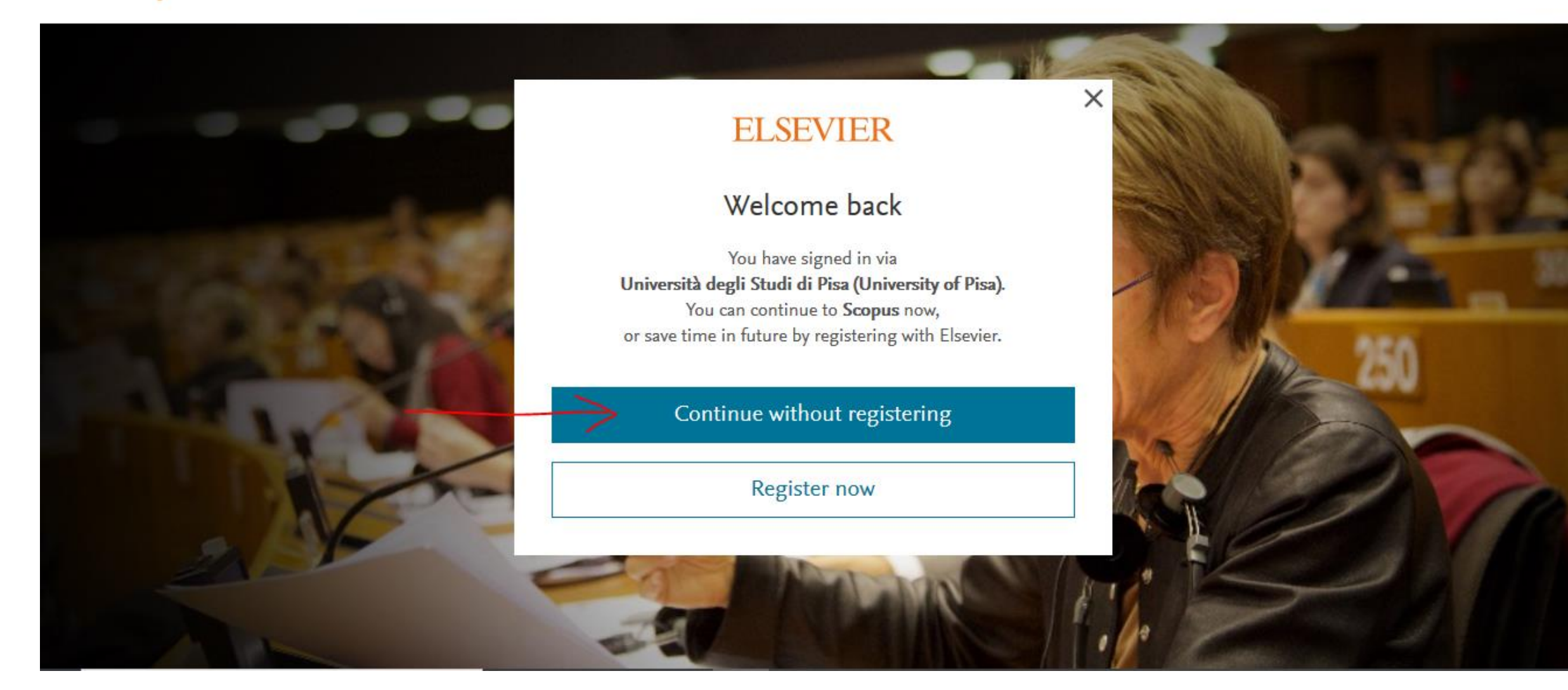